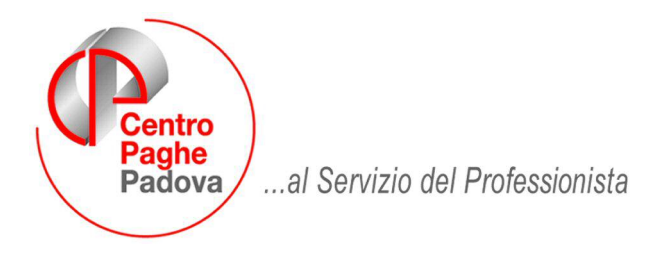

M:\Manuali\Circolari\_mese\2009\05\C090528.DOC

# AGGIORNAMENTO DEL 28/05/2009

# SOMMARIO

| <u>1.</u> | 770/2009 (REDDITI 2008)                                                           | 2        |
|-----------|-----------------------------------------------------------------------------------|----------|
| 1.1       | 1. QUADRI: LD (BOTTONE LD)                                                        | 2        |
|           | 1.1.1 PARTE B – (PUNTI DA 256 A 275) FAMILIARI A CARICO                           | 2        |
|           | 1.1.1.1 UTILITY AP → AGGIORNA "11) FAMILIARI A CARICO DA MAPPA<br>DETRAZIONI″     | 2        |
|           | 1.1.1.2 UTILITY AP → STAMPE "23) CONTROLLO DETRAZIONI FAMILIARI<br>RIPORTO IN 770 | PER<br>3 |
|           | 1.1.1.3 770: IMPORT PARTICOLARE                                                   | 1        |
| 1.2       | 2. UTILITY<br>1.2.1 RIPORTO DATI QUADRO SS – 770 ORDIN.                           | 5<br>5   |
| <u>2.</u> | SISTEMAZIONI E IMPLEMENTAZIONI                                                    | <u>1</u> |
| 2.1       | 1. STAMPE                                                                         | 7<br>7   |

# 1. 770/2009 (REDDITI 2008)

## 1.1. **QUADRI: LD (BOTTONE LD)**

### 1.1.1 PARTE B - (PUNTI DA 256 A 275) FAMILIARI A CARICO

#### Dati relativi al coniuge e ai familiari a carico.

#### 1.1.1.1 UTILITY AP → AGGIORNA "11) FAMILIARI A CARICO DA MAPPA DETRAZIONI"

E' stata prevista la possibilità di effettuare il caricamento dei dati nella mappa FAMILIARI A CARICO, in base a quanto presente nella 4 videata dell'anagrafica dipendente. Visto che risulta impossibile tecnicamente riportare tutti i dati in maniera corretta, segnaleremo alcune particolarità per le quali è necessario l'intervento manuale da parte dell'Utente, oltre al normale controllo/sistemazione dei dati riportati.

A tal proposito si fa presente che in anagrafica dipendente videata 4 → bottone "Familiari a carico" le colonne "MESI", MESI MIN." e "PERC" sono state riportate dopo la colonna del "CODICE FISCALE" per facilitare la consultazione del dati.

| N. | l. |   |   |   | Codice fiscale | Mesi | Mesi min. | Perc.  | % Gen |
|----|----|---|---|---|----------------|------|-----------|--------|-------|
| 1  | С  |   |   |   |                |      |           |        |       |
| 2  | F1 | 1 |   | D |                | 2    | 21<br>21  | 2 X    |       |
| 3  | F  |   | A | D |                |      |           |        |       |
| 4  | F  | 1 | A | D |                | x    |           | 9<br>9 |       |
| 5  | F  |   | A | D |                |      |           |        |       |

Nelle Utility ap, Aggiorna, è presente la scelta *11) Familiari a carico da mappa detrazioni.* Se effettuata tale scelta:

- verranno proposte le ditte presenti nell'archivio, selezionabili anche più di una alla volta
- verranno esclusi da qualsiasi modifica, i dipendenti con le seguenti particolarità:
- posizioni D, H, P, Q, T, I, X, Y, Z.
- livelli SO, CO, TA, SA, CA
- lavoratori autonomi, che vengono indicati nel quadro LA del modello 770 (livello CCC e presenza di una opzione nel campo Gestioni collaborazioni, 7 videata anagrafica dipendente).
- cessati negli anni precedenti al 2008.

# <u>Come di consueto si consiglia di effettuare un preventivo salvataggio degli archivi paghe ap prima di eseguire l'utility (viene proposto lanciando l'utility) e si ricorda che le variazioni apportate agli archivi ap devono essere trasmesse al Centro per avere l'allineamento degli archivi.</u>

L'utility effettua le seguenti operazioni, <u>solamente nei righi nei quali è presente il codice</u> <u>fiscale</u>, caricando i mesi di carico, mesi di carico per i figli minori di 3 anni, la percentuale a carico del familiare <u>e i relativi dati precedentemente caricati verranno cancellati</u>:

- Caricamento del coniuge a carico (rigo C): se presente codice 1 nella stringa Coniuge e mesi corrispondenti al totale di codice 1 vengono compilati i mesi a carico nella colonna "MESI".
- Caricamento dei figli (righi F1 / F / D): in base alla compilazione delle stringhe *Figli* e stringhe *Di cui figli min. 3 anni/Di cui con handicap/Di cui con hand.<3* vengono compilati i mesi a carico nella colonna "MESI".
- Caricamento degli altri familiari (righi A): in base alla compilazione della stringa *Altri* vengono compilati i mesi a carico nella colonna "MESI".
- Caricamento della percentuale nella colonna "PERC." per i figli se compilato apposito campo *Detraz. figli*, altrimenti eseguendo la media dei mesi, in base al codice coniuge (se presente blank, 1 o 8 la % utilizzata è 100, se presente 9 la % utilizzata è 50)
- Caricamento della percentuale nella colonna "PERC." per gli altri familiari se compilato apposito campo *Detraz. altri*, altrimenti eseguendo la media dei mesi (% utilizzata è sempre 100)
- <sup>2</sup> Centro Paghe Padova Srl Aggiornamento del 28 Maggio 2009

 Caricamento dei mesi in cui il figlio è minore di 3 anni nella colonna "MESI MIN." in base alla compilazione delle stringhe Di cui figli min. 3 anni/di cui con hand.<3 vengono compilati i mesi a carico. In questo caso viene verificato nel codice fiscale l'anno di nascita per identificare i figli con meno di 3 anni, non viene però effettuato il controllo sulla data di assunzione o cessazione se intervenuta nell'anno 2008.

I dipendenti variati verranno estratti per essere inviati al Centro.

#### **PARTICOLARITA':**

- Percentuale di spettanza delle detrazioni (coniuge, figli, altri): verificare le istruzioni ministeriali per l'indicazione in quanto viene sempre riportata la media dell'anno.
- Se non presenti i codici fiscali i dati non verranno caricati.
- Primo figlio al posto del coniuge a cura Utente indicare nella colonna "PERC" il valore convenzionale 999,99 per il riporto in 770 nel punto 265D/273D della lettera C, in sostituzione della percentuale del punto 265C/273C.
- Concomitanza di più situazioni particolari (esempio compimento del 3 anno di età di un figlio e nascita di un altro figlio nell'anno 2008).
- Più di 13 persone a carico, escluso il coniuge.

#### 1.1.1.2 <u>UTILITY AP → STAMPE "23)</u> CONTROLLO DETRAZIONI FAMILIARI PER RIPORTO IN 770

Nel menù "Utility anno precedente\Stampe" è stato prevista la stampa "23 – CONTROLLO DETRAZIONI FAMILIARI PER RIPORTO 770".

La stampa ha lo scopo di essere un supporto all'Utente che per la compilazione della videata 4 dipendente\bottone "Famigliari a carico" ha lanciato l'utility "11 - FAMILIARI A CARICO DA MAPPA DETRAZIONI" nel menù "Aggiorna". Come specificato tale utility effettua il caricamento dei dati nella mappa "FAMILIARI A CARICO" in base a quanto presente nella videata 4 dell'anagrafica dipendente. Visto che risulta impossibile tecnicamente riportare tutte le casistiche in maniera corretta, è a cura Utente il controllo del riporto dei dati in base alle particolarità già menzionate .

La nuova stampa "23 – CONTROLLO DETRAZIONI FAMIGLIARI PER RIPORTO 770" risulta di aiuto nel fare tale controllo in quanto mette in evidenza dei nominativi il cui riporto nella videata "Familiari a carico" è da verificare perché potrebbe essere errato.

Le segnalazioni evidenziate sono:

<u>DIP. CON DETR. VARIATE IN CORSO D'ANNO</u>: sono segnalati i dipendenti che hanno avuto delle variazioni del numero dei carichi familiari durante l'anno in base alla compilazione della videta 4 del dipendente. Sono segnalati a titolo di esempio:

- dipendenti che aumentano o diminuiscono il numero di figli a carico nel corso dei 12 mesi
- dipendenti che aumentano o diminuiscono il numero di figli a carico di età inferiore ai 3 anni oppure portatori di handicap oppure portatori di handicap di età inferiore ai 3 anni
- dipendenti che nel corso dell' anno hanno\non hanno più il coniuge a carico
- dipendenti che nel corso dell' anno hanno\non hanno più altri famigliari a carico

Non sono riportati in stampa i dipendenti la cui situazione famigliare in base alla compilazione della videata 4 del dipendente è uniforme per tutti i 12 mesi. Non sono riportati inoltre i dipendenti assunti\cessati nell'anno con una situazione familiare uniforme in base alla data di assunzione\cessazione.

<u>DIP. SENZA CONIUGE CON DETR. FAMILIARI</u>: vengono riportati i dipendenti con compilato con "blank" le detrazioni per il coniuge ed hanno almeno un figlio a carico. Resta a cura Utente se compilare la colonna PERC (videata "famigliari a carico") con il valore convenzionale 999,99 per il riporto in 770 nel punto 265D/273D della lettera C, in sostituzione della percentuale del punto 265C/273C.

Con il presente aggiornamento vengono inoltre effettuati ulteriori controlli come di seguito riportato.

VERIFICA DEI DATI PRESENTI NELLA MAPPA "FAMILIARI A CARICO": vengono effettuati dei controlli sui dati inseriti:

- viene verificata la presenza del codice fiscale se presente la spunta nella colonna per la parentela C / F1 / F / A / D e la colonna "MESI" valorizzata, viene inoltre indicato il numero di riga interessato.
- viene verificato che il valore inserito nella colonna "MESI" e "MESI MIN" non sia superiore a 12.
- viene verificato che il valore inserito nella colonna "MESI MIN" non sia superiore al valore inserito nella colonna "MESI", viene inoltre indicato il numero di riga interessato.
- viene verificato che il valore inserito nella colonna "PERC." non sia superiore a 100,00 escluso il valore 999,99, viene inoltre indicato il numero di riga interessato.
- se colonna "MESI MIN" valorizzata viene verificato il numero dei mesi con mese/anno del codice fiscale, viene inoltre indicato il numero della riga.
- viene verificato in base alla compilazione della stringa "Coniuge" se valore 1 se compilata la prima riga con spunta su parentela.
- viene verificato in base alla compilazione della stringa "Figli" il numero dei figli inseriti con il numero delle spunte parentela F o D.
- viene verificato in base alla compilazione della stringa "Di cui figli min. 3 anni" il numero dei figli inferiori ai 3 anni con il numero delle spunte parentela F o D e con la relativa colonna "MESI MIN" compilata.
- viene verificato in base alla compilazione della stringa "Di cui con handicap" il numero dei figli con handicap con il numero delle spunte parentela D.
- viene verificato in base alla compilazione della stringa "Di cui con hand. < 3 anni" il numero dei figli con handicap inferiori ai 3 anni con il numero delle spunte parentela D e con la relativa colonna "MESI MIN" compilata.
- Viene verificato in base alla compilazione della stringa "Altri" il numero degli altri familiari con il numero delle spunte parentela A.

Verranno esclusi dalla stampa i dipendenti con le seguenti particolarità:

- posizioni D, H, P, Q, T, I, X, Y, Z.
- livelli SO, CO, TA, SA, CA
- lavoratori autonomi, che vengono indicati nel quadro LA del modello 770 (livello CCC e presenza di una opzione nel campo Gestioni collaborazioni, 7 videata anagrafica dipendente)
- cessati negli anni precedenti al 2008.

#### 1.1.1.3 770: IMPORT PARTICOLARE

#### <u>Tutti i Punti da 256 a 274:</u>

per permettere il caricamento dei soli dati relativi ai familiari a carico (esempio per assenza del numero mesi o mesi errati successivamente sistemati, manualmente e/o con l'utility), abbiamo previsto la possibilità di importare solo gli stessi a sostituzione di quanto già presente in 770 (vengono quindi cancellati i dati di tutti i dipendenti per le ditte selezionate, esempio quelli relativi al 2006 inseriti solo in 770 e quelli relativi al 2008 inseriti solo in 770 o in paghe).

#### Come di consueto, <u>effettuare un preventivo salvataggio degli archivi 770, prima di</u> <u>effettuare il ri-scarico.</u>

Per effettuare lo scarico parziale dei soli dati suindicati, eseguire le seguenti operazioni:

FASE 1 – SCARICO DEI DATI DALLA PROCEDURA PAGHE

Eseguire questa operazione come di consueto

- entrare nelle *Utility* della procedura 770, doppio clic su *Scarico e carico dati da procedura paghe a procedura 770* e successivamente doppio clic su *Scarico dati da procedura paghe per 770*.

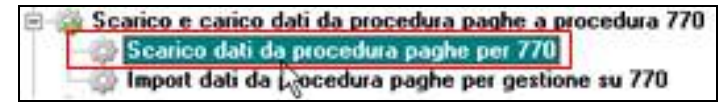

selezionare la ditta o le ditte per le quali si intende eseguire lo scarico e al termine della selezione confermare.

Quando viene visualizzata la finestra di *Selezione per prestampa*, cliccare su *Scarico dati per procedura 770* ed OK per terminare l'operazione.

FASE 2 – CARICAMENTO DEI DATI NELLA PROCEDURA 770/PC

Per caricare i dati provenienti dalla procedura paghe nella procedura 770/PC (dopo aver eseguito la fase precedente), eseguire l'*Import dati da procedura paghe per 770* prevista nelle Utility della procedura 770 (su *Scarico e carico dati da procedura paghe a procedura 770*)

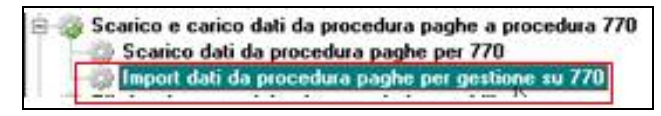

Il programma di caricamento, come viene specificato nella mappa che compare a video, è in grado di ricevere solo i dati provenienti dalla procedura Paghe.

Premere il bottone *Conferma* per importare il file creato con la fase precedente, presente in C\CPW\IMPORT.770.

Nella schermata successiva, <u>cliccare sul bottone NO</u>, in risposta alla domanda *Per le ditte che stai caricando, esegui questa fase per la prima volta? (premi Si o No*).

 spuntare solo la scelta QUADRO LD: FAMILIARI A CARICO e controllare che sia selezionata la scelta I DATI CONTENUTI NEL FILE VANNO A SOSTITUIRE QUELLI IN ARCHIVIO e quindi premere il bottone Conferma.

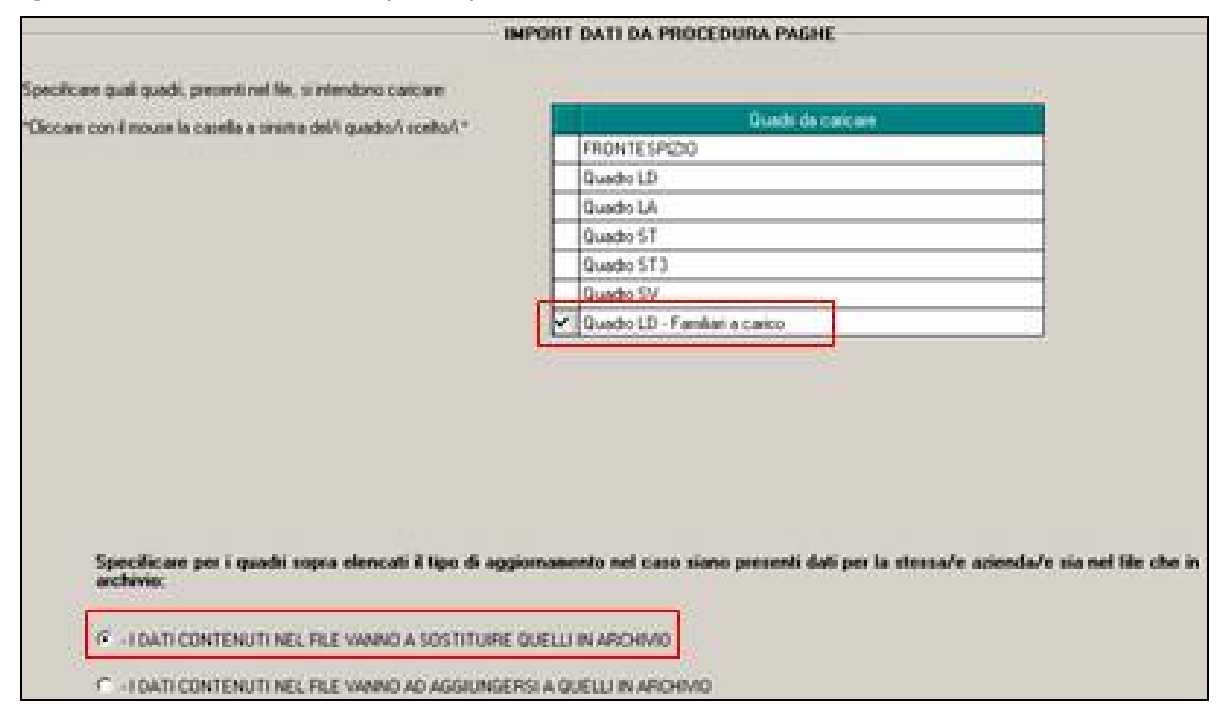

Una volta terminato il caricamento clic su Uscita.

5 Centro Paghe Padova Srl – Aggiornamento del 28 Maggio 2009

#### **ATTENZIONE**

- il reimport cancella tutti i dati presenti nei punti da 256 a 274, compresi i bottoni copia;
- se presenti più anagrafiche uguali, ogni anagrafica in paghe viene caricata nel LD in 770 pertanto i dati possono risultare mancanti (esempio prima anagrafica in paghe AP con i dati, seconda anagrafica in paghe AP senza dati: in 770 vengono portati i dati della prima anagrafica e poi "variati" (cancellati) con la seconda anagrafica);
- se presenti più anagrafiche in 770 viene variata solo la prima;
- per determinare il riporto in 770, la procedura controlla che codice fiscale, cognome e nome provenienti da paghe, siano uguali a quelli già presenti nel 770.

Se non c'è corrispondenza tra cod.fisc. e cognome e nome (variato il dato solo in paghe ap o solo in 770), si può verificare una delle due seguenti possibilità:

 <u>se la variazione è stata effettuata in 770</u>: il dipendente già presente in 770 viene variato ma deve essere verificato dall'Utente; inoltre viene creato un nuovo LD che deve essere cancellato manualmente da parte dell'Utente; se presenti la casistica, cliccando il bottone calcola totali all'interno dell'LD o effettuando lo scarico dati telematico/export dati, esce il messaggio

| Attenzior | ne!                                                                                                    |
|-----------|----------------------------------------------------------------------------------------------------|
|           | Cancellare il Quadro LD del dipendente ZZZ00020006 in quanto non creato in maniera corretta. Controllare i dati<br>esistenti se il dipendente è già presente con altro codice o inserirlo ex-novo. |
|           | ОК                                                                                                    |

Nel caso di utilizzo del calcola totali all'interno del LD, visto che viene segnalato un dipendente alla volta, dopo la cancellazione effettuare più volte l'utility finchè l'errore non compare più;

 <u>se la variazione è stata effettuata in archivio paghe ap</u>: il dipendente già presente in 770 non viene variato e viene creato un nuovo LD completo in tutte le sue parti, pertanto a cura Utente la sistemazione/cancellazione manuale da parte dell'Utente degli LD.

Si ricorda la presenza della ricerca 22 \* Carichi di famiglia in 770.

## 1.2. UTILITY

#### 1.2.1 RIPORTO DATI QUADRO SS - 770 ORDIN.

E' stata attivata l'utility.

# 2. SISTEMAZIONI E IMPLEMENTAZIONI

## 2.1. **STAMPE**

#### 2.1.1 CARTELLINO L.U.L.

Nel cartellino L.u.l. è stato aggiunto il **codice dipendente** in corrispondenza alla dicitura *COD.DIP*. Lo stesso codice è già presente nel cedolino, in corrispondenza alle diciture *DIPENDENTE* e *MATRICOLA*.

| DITTA<br>ZZ2         | STAMPA LUL<br>VIA PACE         |       |                | _                                           | (10020)                | PERIODO<br>MAGGIO | DI LIQUIDAZIONE 2009 |
|----------------------|--------------------------------|-------|----------------|---------------------------------------------|------------------------|-------------------|----------------------|
| CA06                 | 36030 CALDOGNO                 |       | (VI)           | /Voc.Tar.6252                               |                        |                   |                      |
|                      | CODICE FISCALE 018743          | 30242 | POSIZIONE INPS | 9104667021-00                               | ) PATI                 | NAIL 442          | 07696/06             |
| BALLA<br>VIA<br>3610 | O GIULIA<br>BELLA<br>O VICENZA | (AI)  |                | COD. FISCALE E<br>COD. DIP. CENTRO DI COSTO | 11GU178P55<br>1 2 0020 | 51840R<br>9)      |                      |